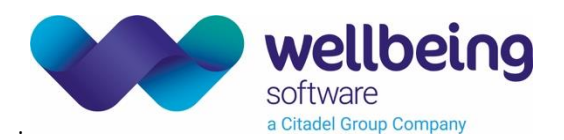

## CRIS Reporting Quick Guide

| Standard Commands            |                                                                      |  |  |  |  |  |
|------------------------------|----------------------------------------------------------------------|--|--|--|--|--|
| Go to sleep                  | Microphone state is changed from 'Recording' to 'Stand-by'           |  |  |  |  |  |
| Wake up                      | Microphone state is changed from 'Stand-by' to 'Recording'           |  |  |  |  |  |
| Open command browser         | Opens Command Browser to create and save report templates            |  |  |  |  |  |
| Open vocabulary editor       | Opens Vocabulary Editor, your personal dictionary. Add/edit words    |  |  |  |  |  |
| Spell that                   | Opens the Spelling window                                            |  |  |  |  |  |
| Train that                   | Opens the Train Words window                                         |  |  |  |  |  |
| Text Formatting              |                                                                      |  |  |  |  |  |
| Go to bottom/top             | Place cursor at end/beginning of the document                        |  |  |  |  |  |
| Go to end of line            | Move cursor to end of the line                                       |  |  |  |  |  |
| New line                     | Moves the cursor down one line                                       |  |  |  |  |  |
| New paragraph                | Moves the cursor down two lines                                      |  |  |  |  |  |
| Next exam                    | Moves the cursor to the next exam within this event                  |  |  |  |  |  |
| Previous exam                | Moves the cursor to the previous exam within this event              |  |  |  |  |  |
| Delete that                  | Deletes selected text                                                |  |  |  |  |  |
| Select <word></word>         | Select the specified word                                            |  |  |  |  |  |
| Select again                 | Select the previous instance of the specified word                   |  |  |  |  |  |
| Event Information            |                                                                      |  |  |  |  |  |
| Display actions              | Opens the 'Actions' field, moves focus to allow viewing              |  |  |  |  |  |
| Display archive              | Opens the 'Archive' field, moves focus to allow viewing              |  |  |  |  |  |
| Display clinical information | Opens the 'Clinical Information' field, moves focus to allow viewing |  |  |  |  |  |
| Display comments             | Opens the 'Comments' field, moves focus to allow viewing             |  |  |  |  |  |
| Display reason               | Opens the 'Reason' field, moves focus to allow viewing               |  |  |  |  |  |
| Display request details      | Opens the 'Request Details' field, moves focus to allow viewing      |  |  |  |  |  |
| Display safety questions     | Opens the 'Safety Questions' field, moves focus to allow viewing     |  |  |  |  |  |
| Report Commands              |                                                                      |  |  |  |  |  |
| Finish report                | Saves the current report as unverified                               |  |  |  |  |  |
| Verify report                | Saves and verifies the report                                        |  |  |  |  |  |
| Discard report               | Clears the patient without saving (deletes the draft report text)    |  |  |  |  |  |
| Skip report                  | Skip to next report in the worklist                                  |  |  |  |  |  |
| Next off                     | Turns off automatic loading of the next event in the worklist        |  |  |  |  |  |
| Next on                      | Turns on automatic loading of the next event in the worklist         |  |  |  |  |  |

All Rights Reserved

Commercial in Confidence

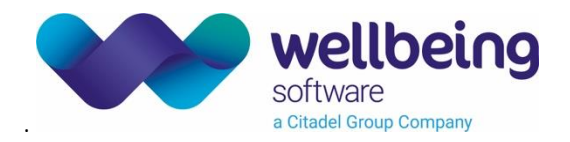

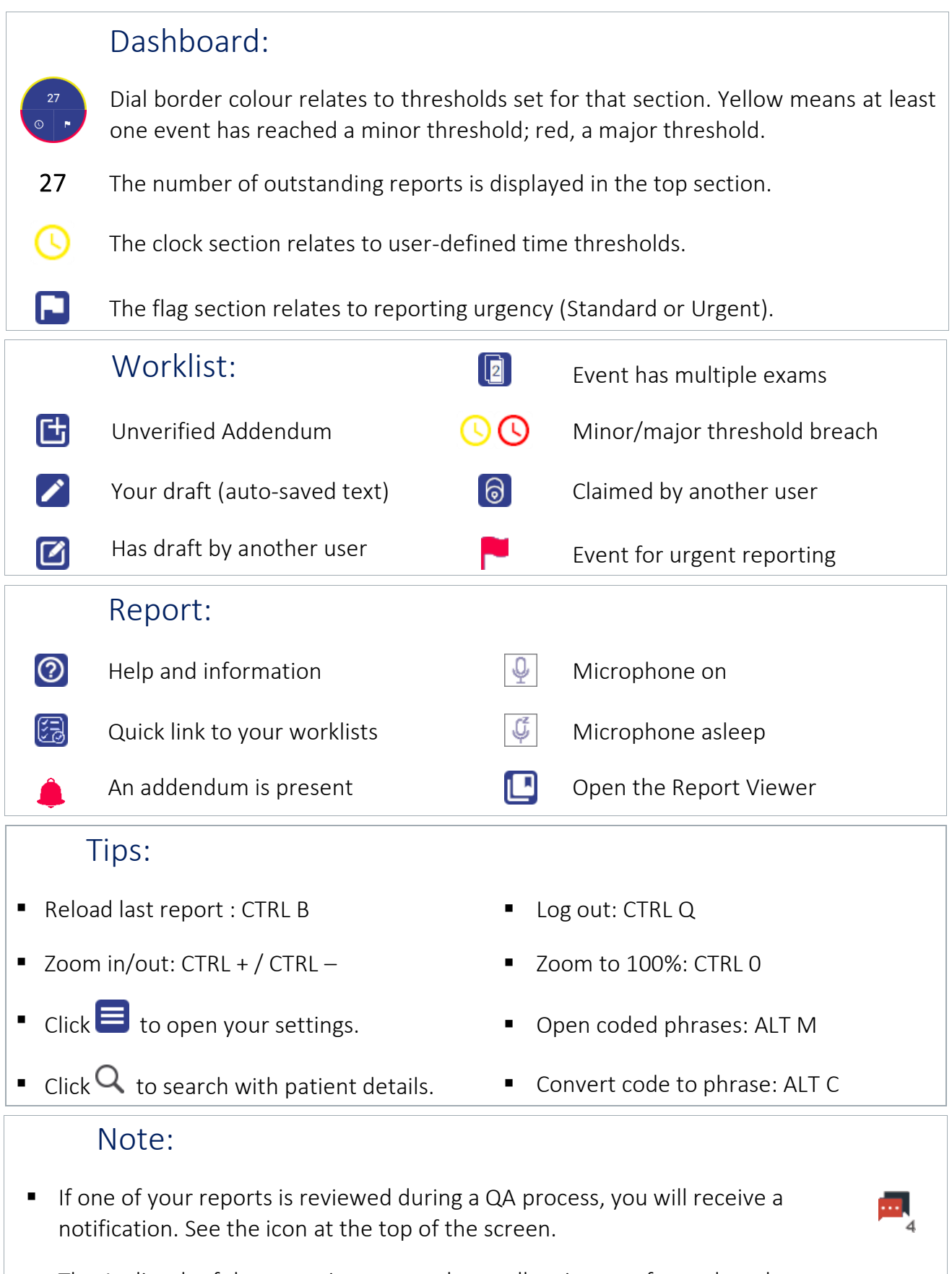

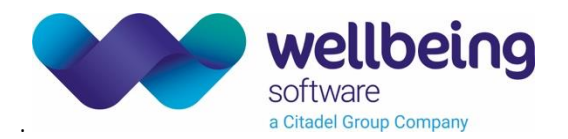

## **Document Control**

| Title              |            | CRIS Rep | orting Quick Guide           |                   |            |  |  |
|--------------------|------------|----------|------------------------------|-------------------|------------|--|--|
| Owner Wellbeing    |            | Wellbein | g Training Manager           | Date Created      | 14/02/2020 |  |  |
| File Ref. CRIS_Rep |            | CRIS_Rep | orting_Quick_Guide_V2.0.docx |                   |            |  |  |
| Version 1.11       |            |          |                              |                   |            |  |  |
| Change History     |            |          |                              |                   |            |  |  |
| lssue              | Date       |          | Author / Editor              | Details of Change |            |  |  |
| D1.0               |            |          | Emma Brown                   | Draft Issue       |            |  |  |
| V1.0               | 14/02/2020 |          | Emma Brown                   | First Issue       |            |  |  |
| V2.0               | 25/03/2021 |          | Emma Brown                   | Rebrand           |            |  |  |
|                    |            |          |                              |                   |            |  |  |
|                    |            |          |                              |                   |            |  |  |
|                    |            |          |                              |                   |            |  |  |
|                    |            |          |                              |                   |            |  |  |
|                    |            |          |                              |                   |            |  |  |
| Review Date        |            |          |                              |                   |            |  |  |